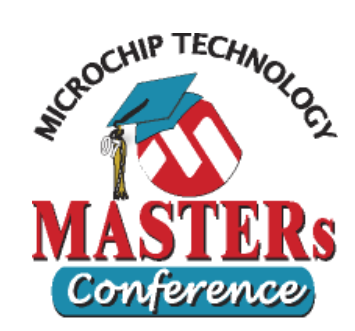

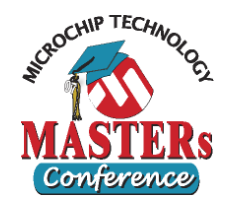

### Objective: Using Logic Analyzer

- Same program and stimulus as in Lab 1
- Logic Analyzer
- Open MPLAB IDE
  - Double-click MPLAB icon on desktop
- Bring up Lab 2 workspace
  - Select menu item "*File>Open Workspace...*"
  - Choose "c:\masters\11014\Lab2\Lab2.mcw"
  - Select menu "<u>Project>Make</u>" to make the project

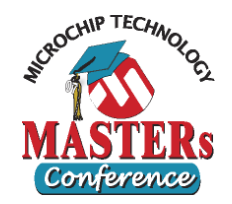

### • Use Logic Analyzer

- Select "<u>Debugger>Settings...</u>" and check the box "Trace All" in the "Osc / Trace" tab, then click OK
- Select "<u>View>Simulator Logic Analyzer</u>"
- Click the "Channels" button on the top right corner and go to the "Configure Channels" window
- Select RA0 and T0CKI signals from the "Available Signals" column on left, then click "Add =>" button
- Click OK

### • Use Stimulus

 Select "<u>Debugger>Stimulus>Open Workbook</u>" and choose Lab2.sbs to load the predefined stimuli

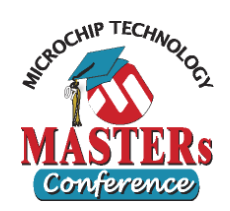

### • Using Asynch Stimulus with Logic Analyzer

- Click "Reset" It on the debug toolbar
- Click "Animate" Image on the toolbar
- On the "Asynch" tab of Stimulus window, click the "Fire" button for the <u>RA0 stimulus</u> and <u>T0CKI</u> <u>stimulus</u> once
- Watch the Logic Analyzer Display
- Do you see the lines for RA0 and T0CKI change?
- Try a few more asynchronous stimuli by clicking the "fire" buttons for the <u>RA0 stimulus</u> and <u>T0CKI</u> <u>stimulus</u> a few more times
- Observe the changes in RA0 and T0CKI
- Click "Halt" I to stop the simulation

4

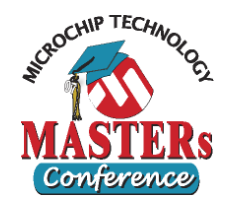

#### The Logic Analyzer should look like this

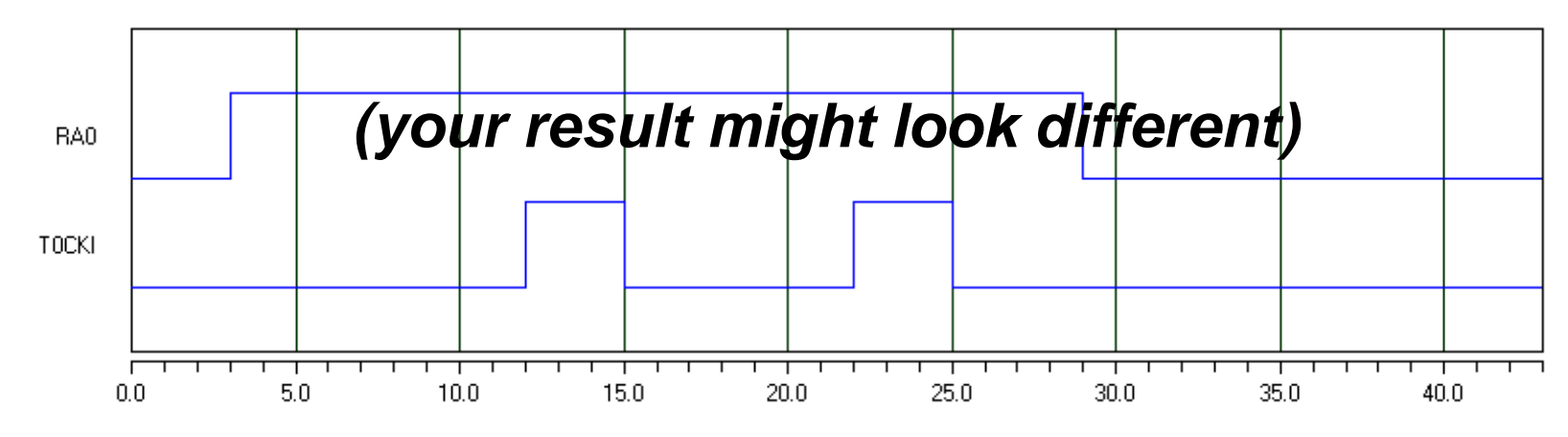

- Click on the cursor button I to measure the width of the TOCKI pulse
  - Drag the vertical lines to the edges of T0CKI pulse to measure
  - <u>Question</u>: how wide is each T0CKI pulse?

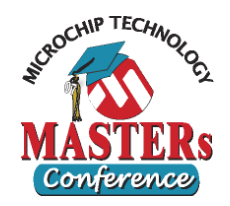

- Signals can be added to Logic Analyzer <u>after</u> the execution
  - In the Logic Analyzer, click the "Channels" button and add "RA4"
  - Immediately you should see RA4 and its pattern
  - Comparing RA4 and T0CKI confirms the fact that these are the same pin

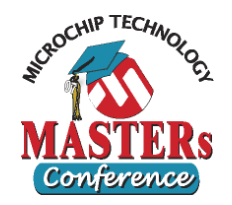

### • (Extra) Bus in Logic Analyzer

- Want to show RB0...RB7 as a bus
- Go to the Logic Analyzer window
- Click the "Channels" button on the top right corner
- Click "Configure Bus(s)" button
- Click "New Bus" button, enter "PORTB", then OK
- In the "Available Signals" column, select RB0 to RB7 (using either shift-select or control-select), then click on the "Add =>" button
- Click OK to return to "Configure Channels" window
- Select "PORTB" from the "Available Signals" column on left, then click "Add =>" button, then OK

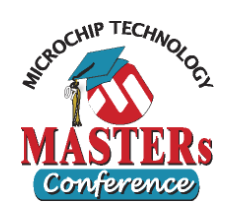

### • (Extra) Testing with synchronous stimuli

- Select the Stimulus Window
- Click the "Apply" button to use the synchronous stimulus defined in the "Pin / Register Actions"
- Note: only synchronous stimulus tabs need "apply" button
- Click "Reset" It then "Animate" to later
- On the "Async" tab, click the "Fire" button for the <u>RA0</u> stimulus and <u>T0CKI stimulus</u> randomly during simulation for a few times
- the synchronous stimulus to PORTB will be injected at time = 10, 20, 30, 40 cycle
- Click "Halt" I to stop the simulation

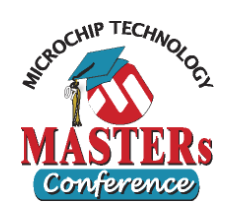

### • (Extra) Verify the signal in Logic Analyzer

- Move to the Logic Analyzer Display
- Observe the changes in RA0 and T0CKI and Bus PORTB graphically

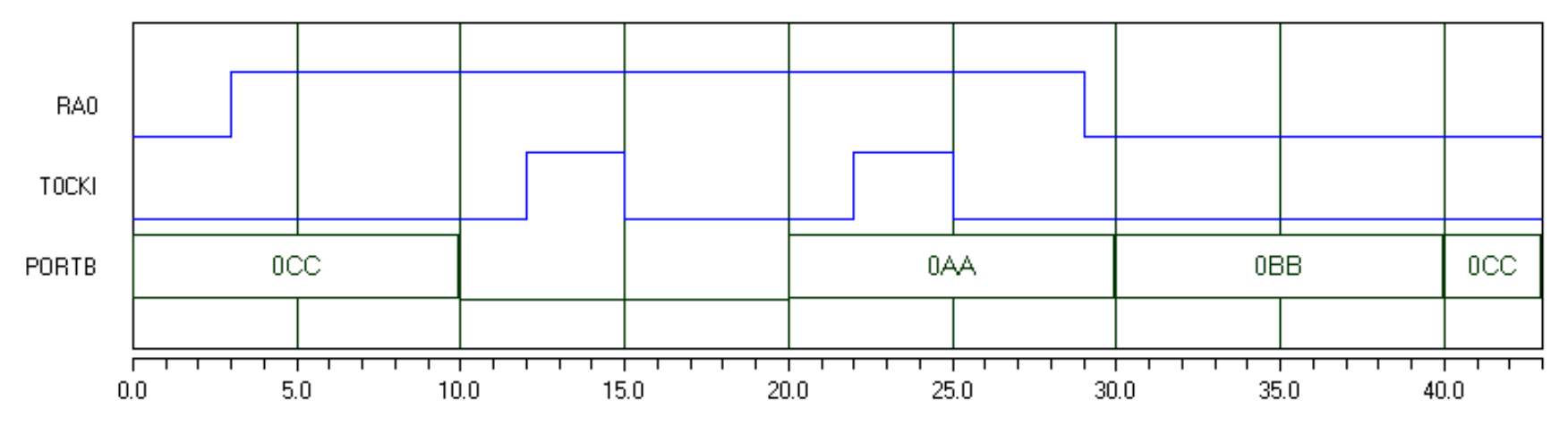

### • Close Workspace

Select "*File>Close Workspace*"